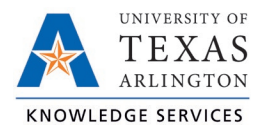

## View Leave Accruals Job Aid

The purpose of this job aid is to explain how to view the leave balance accruals for employees.

- 1. Navigate to the Individual Hours screen (Hours > Individual Hours) and select the employee.
- 2. Click on the Accruals tab.

|                                                   |                                         |               |           |                  |        |               |         |                  | ?         |
|---------------------------------------------------|-----------------------------------------|---------------|-----------|------------------|--------|---------------|---------|------------------|-----------|
| Sort by: ID ↑ Employe                             | e Filter                                |               |           |                  |        |               |         |                  |           |
| Maverick X                                        | Hours                                   | Schedules     | Accruals  |                  |        |               |         |                  |           |
| Showing 2 records of 2<br>1234567890 Sam Maverick | Sam Maverick                            |               |           |                  |        |               |         |                  |           |
| 9987654321 Joe Maverick                           | Select forecast date 6/11/2021 🗰 Update |               |           |                  |        |               |         |                  |           |
|                                                   | Showing 4 records of 4                  |               |           |                  |        |               |         |                  |           |
|                                                   | Ledger                                  | Accrual Bank↑ | Accrued   | Accrual Forecast | Used   | Used Forecast | Expired | Expired Forecast | Remaining |
|                                                   | G                                       | 1.5 Comp Time | 0.4000    | 0.0000           | 0.0000 | 0.0000        | 0.0000  | 0.0000           | 0.4000    |
|                                                   |                                         | Sick          | 1022.5000 | 32.0000          | 0.0000 | 8.0000        | 0.0000  | 0.0000           | 1046.5000 |
|                                                   |                                         | Straight Comp | 0.0000    | 0.0000           | 0.0000 | 0.0000        | 0.0000  | 0.0000           | 0.0000    |
|                                                   |                                         | Vacation      | 311.9200  | 0.0000           | 0.0000 | 0.0000        | 0.0000  | 0.0000           | 311.9200  |

## 3. The Accruals page displays several columns.

- a. Accrual Bank type of leave
- b. Accrued amount accrued to-date
- c. Accrual Forecast monthly accrual that will be earned
- d. Used amount of leave used
- e. Used Forecast any leave that has been approved but has not been through the close process to reconcile the total
- f. Expired for straight comp, number of hours that have expired
- g. Expired Forecast for straight comp, number of hours that will be expiring
- h. Remaining usable number of hours